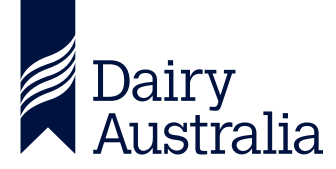

## DAIRYBASE DATA SHARING GUIDE

To share datasets in DairyBase you need to follow these steps.

1 Enter your login details on the login page but click on the 'Manage authorisations' button rather than the login button.

|                                     | Dairy<br>Australia<br><sup>DairyBase</sup> |
|-------------------------------------|--------------------------------------------|
| ٢                                   | Your Levy at Work                          |
| Username (Your email):<br>Password: | ······                                     |
| (                                   | Login<br>Manage Authorisations             |

2 Find the dataset you are wanting to share from the list of 'DairyBase datasets owned'.

| Information                                   |                              |                   |                            |                          |
|-----------------------------------------------|------------------------------|-------------------|----------------------------|--------------------------|
| Contact                                       | tld Alice Smith              |                   | Go To DairyBase            |                          |
| User Nar                                      | me asmith@email.com.au J     |                   | Change Password            |                          |
| DairyBase Ro                                  | ole Consultant               |                   |                            |                          |
| ▼<br>DairyBase Datasets Owned                 |                              |                   |                            |                          |
| Filter Name Filter                            | ld Filter Year               | Selected Filter T | oggle                      |                          |
| Select an option                              | ect an option   Select an    | option   On Off   |                            |                          |
| Ac Name                                       | ✓ DairyBase Farm Business Id | ∽ Year            | ✓ Description              | ~                        |
| A FARM FOR DAIRYBASE 10/11                    | DA0001                       | 10/11             | Completed by: John Green   | Date: 17/07/2013         |
| DairyBase Excel Upload Spreadsheet            | DA0001                       | 17/18             | DairyBase Excel Upload Spr | eadsheet - Blank Version |
| DairyBase test 11Dec19                        | DA0001                       | 19/20             |                            |                          |
| <ul> <li>DairyBase Test 18June2015</li> </ul> | DA0001                       | 14/15             |                            |                          |

3 Click on the arrow on the left hand side of the dataset as per the screenshot below and select view.

| Information                                    |                              |                                      |                              |                         |
|------------------------------------------------|------------------------------|--------------------------------------|------------------------------|-------------------------|
| Contactid                                      | Alice Smith                  |                                      | Go To DairyBase              |                         |
| User Name                                      | asmith@email.com.au u        |                                      | Change Password              |                         |
| DairyBase Role                                 | Consultant                   |                                      |                              |                         |
| ▼<br>DairyBase Datasets Owned                  |                              |                                      |                              |                         |
| Filter Name Filter Id Select an option         | Filter Year Select an        | Selected Filter T<br>option   On Off | oggle                        |                         |
| Ac Name                                        | ✓ DairyBase Farm Business Id | ✓ Year                               | ✓ Description                | ~                       |
| <ul> <li>A FARM FOR DAIRYBASE 10/11</li> </ul> | DA0001                       | 10/11                                | Completed by: John Green     | Date: 17/07/2013        |
| View e Excel Upload Spreadsheet                | DA0001                       | 17/18                                | DairyBase Excel Upload Sprea | adsheet - Blank Version |
| ▼ DairyBase test 11Dec19                       | DA0001                       | 19/20                                |                              |                         |
| DairyBase Test 18June2015                      | DA0001                       | 14/15                                |                              |                         |
|                                                |                              |                                      |                              |                         |

4 Click on the blue plus button in the top right hand corner of the pop-up box.

|    |                          |                | ase Role Consul   | tant     |                        |               |                         |                |               |             |                 |         |
|----|--------------------------|----------------|-------------------|----------|------------------------|---------------|-------------------------|----------------|---------------|-------------|-----------------|---------|
|    | se Datasets Owned        |                |                   |          |                        |               | DairyBa                 | ase Dataset Au | Ithorisations |             |                 |         |
|    | Name<br>ect an option    | Name<br>DairyE | Base test 11Dec19 | Fa<br>D/ | rm Year<br>40001 19/20 | Priva<br>Grou | acy De<br>up Comparison | escription     |               |             |                 | +       |
| Ac | Name                     |                | Name              | ~        | Username               | $\sim$        | Read Only               | Сору           | Edit          | Edit Detail | Assign          |         |
| ~  | A FARM FOR DAIRYBASE     | 1              | Alice Smith       |          | asmith@em              | ail           | $\oslash$               | ~              | ~             | ~           | ~               |         |
| *  | DairyBase Excel Upload S | 2              | Betty Jones       |          | <b>⊠</b> bjones@em     | ail           |                         | ~              | ~             | ~           |                 |         |
| -  | DairyBase test 11Dec19   |                |                   |          |                        |               |                         |                |               |             |                 |         |
| -  | DairyBase Test 18June20  |                |                   |          |                        |               |                         |                |               |             | Cancel          | Refresh |
| v  | DairyBase test 30Dec2015 |                |                   | DAC      | 0001                   |               |                         | 15/16          |               | DairyBa     | se test dataset |         |
| -  | DairyBase Webinar        |                |                   |          |                        |               |                         | 14/15          |               |             |                 |         |
|    | DEDA Minhard & Manda Mar |                |                   |          |                        |               |                         |                |               |             |                 |         |

5 Click on the pencil icon under the second column 'Username' and type in the email address of the person you wish to share the dataset with. They will need to be a registered DairyBase user.

|                     |                          |                                  | ase Role Consul   | tant |                      |               |                    |         |              |   |              |              |                   |         |           |
|---------------------|--------------------------|----------------------------------|-------------------|------|----------------------|---------------|--------------------|---------|--------------|---|--------------|--------------|-------------------|---------|-----------|
| <b>▼</b><br>DairyBa | se Datasets Owned        | DairyBase Dataset Authorisations |                   |      |                      |               |                    |         |              |   |              |              |                   |         |           |
| Filter              |                          | Name<br>Dairy                    | Base test 11Dec19 | Far  | m Year<br>0001 19/20 | Priva<br>Grou | cy<br>p Comparison | Descrip | otion        |   |              |              |                   | +       |           |
| Ac                  | Name                     |                                  | Name              | ~    | Username             | $\sim$        | Read Only          |         | Сору         | 1 | Edit         | Edit Detail  | Assign            |         | ~         |
| -                   | A FARM FOR DAIRYBASE     | 1                                | Alice Smith       |      | 🗠 asmith@em          | ail           | $\oslash$          |         | ~            |   | $\checkmark$ | ~            | ~                 |         | 07/2013   |
| v                   | DairyBase Excel Upload S | 2                                | Betty Jones       |      | ⊠ bjones@em          | ail           |                    |         | $\checkmark$ |   | $\checkmark$ | $\checkmark$ |                   |         | k Version |
|                     | DairyBase test 11Dec19   | 3                                |                   |      |                      | , der         | ~                  |         |              |   |              |              |                   |         |           |
| *                   | DairyBase Test 18June20  |                                  |                   |      |                      |               |                    |         |              |   |              |              |                   | Defend  | -         |
|                     | DairyBase test 30Dec201  |                                  |                   |      |                      |               |                    |         |              |   |              |              | Cancel            | Refresh |           |
|                     | DairyBase Webinar        |                                  |                   |      |                      |               |                    |         | 14/15        |   |              |              |                   |         |           |
|                     | DFBA Michael & Mandy M   | largin                           |                   | DAOO | 001                  |               |                    |         | 16/17        |   |              | DFBA Da      | ay 2 Case Study 1 |         |           |

6 Select the type of access you want them to have by clicking on the pencil icons under the relevant access. For example, you want them to have copy and edit access you would tick the copy and edit columns using the pencil icons.

|              |                          | DairyBase Role Consultant         |                             |                    |                  |          |              |              |        |
|--------------|--------------------------|-----------------------------------|-----------------------------|--------------------|------------------|----------|--------------|--------------|--------|
| ▼<br>DairyBa | ase Datasets Owned       |                                   |                             | DairyBas           | e Dataset Author | isations |              |              |        |
| Filter       | Name<br>lect an option   | Name<br>DairyBase Test 18June2015 | Farm Year P<br>DA0001 14/15 | rivacy Description |                  |          |              | I            | Ð      |
| Ac           | Name                     | Name 🗸                            | Username 🗸                  | Read Only          | Сору             | Edit     | Edit Detail  | Assign       |        |
|              | A FARM FOR DAIRYBASE     | 1 Alice Smith                     | asmith@email                | 0                  | ~                | ~        | $\checkmark$ | ~            | 37/201 |
| -            | DairyBase Excel Upload S | 2                                 |                             | $\checkmark$       | (                | )        |              |              | ik Ver |
| <b>Y</b>     | DairyBase test 11Dec19   |                                   |                             |                    |                  |          |              |              | _      |
| Ŧ            | DairyBase Test 18June20  |                                   |                             |                    |                  |          |              | Cancel Refre | esh    |
|              | DairyBase test 30Dec2015 | DAO                               | 001                         |                    | 15/16            |          | DairyBase te | st dataset   |        |
| -            | DairyBase Webinar        |                                   |                             |                    | 14/15            |          |              |              |        |
| -            | DFBA Michael & Mandy Mar |                                   |                             |                    |                  |          |              |              |        |

## FOR FURTHER INFORMATION

Email **dairybasesupport@dairyaustralia.com.au** or call 1800 548 073.

The content of this publication including any statements regarding future matters (such as the performance of the dairy industry or initiatives of Dairy Australia) is based on information available to Dairy Australia at the time of preparation. Dairy Australia does not guarantee that the content is free from errors or omissions and accepts no liability for your use of or reliance on this document. Furthermore, the information has not been prepared with your specific circumstances in mind and may not be current after the date of publication. Accordingly, you should always make your own enquiry and botain professional advice before using or relying on the information provided in this publication.

Dairy Australia Limited ABN 60 105 227 987 E enquiries@dairyaustralia.com.au T +61 3 9694 3777 F +61 3 9694 3701 dairyaustralia.com.au